Nixfarma

# Butlletí Setmanal

NIXFARMA SEVeM (II)

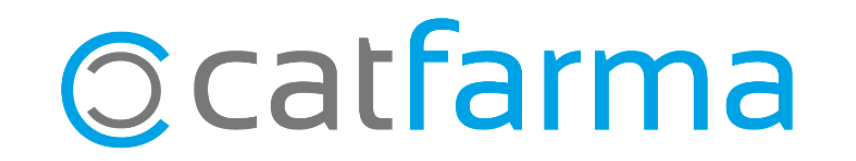

La setmana passada es va explicar què es el Datamatrix i la normativa Europea per la verificació del medicament.

Per comprovar que tenim el nostre **Nixfarma** al dia, hem d'accedir a **Ajuda → A prop de Nixfarma** i verificar que la versió actual es la 9.1.2.20.

A més hem de revisar el **Gestor d'actualitzacions de PULSO** i comprovar que totes les actualitzacions publicades i les versions de BOTPLUS estiguin al dia. Si no s'han de processar.

També es importat que el registre de **RegistroFarma** estigui també fet, d'acord a les instruccions enviades pel col·legi.

Aquesta setmana veurem, com activar el sistema SEVeM a Nixfarma.

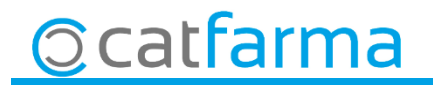

 Activació de SEVeM. REALITZAR A PARTIR DEL DIA 9 DE FEBRER, accedir a Configuració → Empresa → Paràmetres SEVeM.

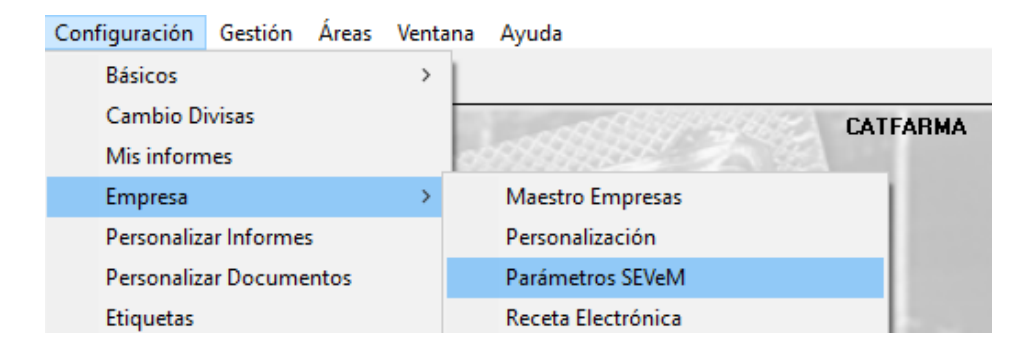

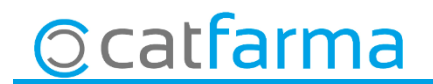

· Un cop a Paràmetres SEVeM. A la pestanya General.

| Parámetros SEVeM     |                              | Modificando | CATFARMA<br>07/02/2019 |          |
|----------------------|------------------------------|-------------|------------------------|----------|
| General Comunicación |                              |             |                        | <b>@</b> |
| Activar SEVeM        | Només activem Activar SEVeM. |             |                        |          |

La resta de paràmetres es deixen tal com surten per defecte.

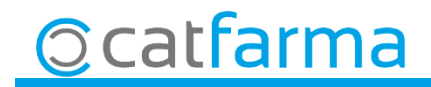

· Com funciona la venda lliure. Primer, els productes que només porten codi de barres, es passa el codi com sempre i els que portin codi de Datamatrix s'ha de llegir el codi Datamatrix:

| Ventes<br>lunes 14 de enero de 2019 11:10:26 |                      |                     |               |                   | NXF SEVEM         |
|----------------------------------------------|----------------------|---------------------|---------------|-------------------|-------------------|
| Operador* NXF      Caja                      | CAJA1                | Última venta        | Cambio        | Vja               | NXF • 1           |
| Tipo Artículo                                | Descripción –        |                     | Und.          | P.V.P. Aportación |                   |
| LBRE 760017 FRENADOL COMPLE                  | X10 SOBRES GRANU     | LADO SOLUCION ORAL  | 1             | 9,45 9,4          | 5                 |
| LBRE 661349 MIRTAZAPINA FLAS.                | ALTER EFG 30 MG 30 ( | COMPRIMIDOS BUCODIS | SPERSABLES 1  | 17,05 17,0        | 5 🕰 🗖             |
| LBRE 661349 MIRTAZAPINA FLAS                 | ALTER EFG 30 MG 30 ( | COMPRIMIDOS BUCODIS | SPERSABLES 1  | 17,05 17,0        | 5 🔀 🗆             |
| LBRE                                         |                      |                     | 1             |                   |                   |
|                                              |                      |                     |               |                   |                   |
|                                              |                      |                     |               |                   |                   |
|                                              |                      |                     |               |                   |                   |
|                                              |                      |                     |               |                   |                   |
|                                              |                      |                     |               |                   |                   |
|                                              |                      |                     |               |                   |                   |
|                                              |                      |                     |               |                   |                   |
| MIRTAZAPINA FLAS ALTER EFG 30 MG             | 30 COMPRIMIDOS BUC   | ODISPERSABLES       |               |                   |                   |
|                                              |                      |                     |               |                   |                   |
| VENTA LIBRE                                  | Charle               | Almacén             | Precios       |                   |                   |
| EFO TS                                       | Mínimo               | -3 Laducidad        | P.M.B. 17,05  |                   |                   |
| ♦ Méd                                        | UPS.                 | O Ubicación         | P.Menor 17,05 | Límite            |                   |
| AH PMA, Envases                              | UEncg                | 0                   | r.nei. 17,00  | Pdte.             |                   |
|                                              |                      | Pdte, pedir         |               |                   |                   |
| Cliente                                      |                      |                     |               | Total Dto.        |                   |
| Paciente                                     |                      | Encargo (B)         |               | Total             | 43.55             |
| ALTA                                         |                      |                     |               |                   | Fin de venta      |
|                                              |                      |                     |               |                   | 1 1 4 4 4 4 4 4 4 |

Ens podem trobar amb tres casos:

:Sense icona, es un producte que no te codi Datamatrix

Un producte que te Datamatrix <u>però</u> <u>hem passat el codi de barres</u>.

Producte amb Datamatrix i hem passat el codi Datamatrix.

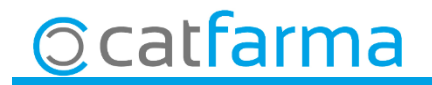

· En cas de que ens surti alguna línia amb la icona 🎇 hem d'accedir al botó d'Envasos per llegir el codi Datamatrix correcte.

|                                                                                           | 6                           | 🔡 Consultas envase            | 5                                                                     |                                         |                    |                                              | $\sim$   |
|-------------------------------------------------------------------------------------------|-----------------------------|-------------------------------|-----------------------------------------------------------------------|-----------------------------------------|--------------------|----------------------------------------------|----------|
|                                                                                           |                             | Documento Ven                 | Aas                                                                   |                                         | ţ                  | <ul> <li>Mostrar solo incidencias</li> </ul> |          |
| 🔛 Nixfarma - [NXF] - [Ventas]                                                             |                             |                               |                                                                       |                                         |                    | Unidades                                     |          |
| 🔛 Acción Ventas BDatos Compras Almacén Artículos Recetas Especiales Configura             | ación Gestión Áreas Ventana | Tipo Código                   | Descripción                                                           | PC (Producto code)                      | SN (Serial number) | Vend. Leidas C L 0 🛱                         |          |
| !! !! IS (D) IB IV IN !!! !! ☆ ★ IS 수 수 43 # (D) ? ★ 61    IP ≓                           | G 🛯 🖸 ? 🏦                   | LBRE 661349                   | MIRTAZAPINA FLAS ALTER EFG 30 MG 30 COMPRI                            |                                         |                    |                                              |          |
| X Ventas                                                                                  |                             |                               |                                                                       |                                         |                    |                                              | 1        |
| Lunes 14 de enero de 2019 11:10:26                                                        |                             |                               |                                                                       |                                         |                    | ГГ                                           |          |
| Ultima ventaUltima venta                                                                  | Cambio                      |                               |                                                                       |                                         |                    |                                              |          |
| Inpo Artículo Descripción     LBRE 760017 FRENADOL COMPLEX 10 SOBRES GRANULADO SOLUCION 0 | DRAL 1                      |                               |                                                                       |                                         |                    |                                              | 8.       |
| BRE 661349 MIRTAZAPINA FLAS ALTER EFG 30 MG 30 COMPRIMIDOS BU                             | CODISPERSABLES 1            |                               |                                                                       |                                         |                    | ГГ                                           |          |
| LBRE 661349 MIRTAZAPINA FLAS ALTER EFG 30 MG 30 COMPRIMIDOS BU                            | CODISPERSABLES 1            |                               |                                                                       |                                         |                    |                                              |          |
| - KERE                                                                                    |                             |                               |                                                                       |                                         |                    |                                              | <u> </u> |
|                                                                                           |                             |                               |                                                                       |                                         |                    |                                              |          |
|                                                                                           |                             |                               |                                                                       |                                         |                    |                                              | 2        |
| e                                                                                         |                             |                               |                                                                       |                                         |                    |                                              |          |
| efe                                                                                       |                             |                               |                                                                       |                                         |                    |                                              |          |
| 0                                                                                         |                             |                               |                                                                       |                                         |                    |                                              |          |
|                                                                                           |                             |                               |                                                                       | 000000000000000000000000000000000000000 |                    |                                              |          |
| MINIAZAFINA FLAS ALTEN EFU SU MU SU CUMPNIMIDUS BUCU SPENSABLES                           |                             | MIRTAZAPIN                    | IA FLAS ALTER EFG 30 MG 30 COMPRIMIDOS B                              | UCODISPERSABLES                         |                    | Total                                        |          |
| VENTA LIBRE Almacén                                                                       | Precios                     | Caducidad                     | Lote                                                                  |                                         |                    | Ud. vendidas 2                               |          |
|                                                                                           | P.M.B. 17,05                | Mensaje Falta                 | indicar el número de serie en un envase requerido por SEV             | 'EM                                     |                    | Ud leídas 0                                  |          |
| AH PM Envases                                                                             | P.Ref. 17,05                |                               |                                                                       |                                         |                    |                                              |          |
| Pdte. p                                                                                   | edir                        | Consejo Lea el                | datamatrix, indique el número de serie manualmente o quite obligación | de enviar                               | Lect               | ura datos                                    |          |
| Cliente 🖬                                                                                 |                             |                               |                                                                       |                                         |                    |                                              |          |
| Paciente                                                                                  |                             |                               |                                                                       |                                         |                    | Aceptar Cancelar                             |          |
| ALTA                                                                                      |                             | Fin do                        | uanta                                                                 |                                         |                    |                                              | _        |
| AUTORIZADO<br>Farmacogenetica: potencial variabilidad farmacogenetica                     |                             | Fill de                       |                                                                       |                                         |                    |                                              |          |
| Niños: medicamento no autorizado en niños < 18 años                                       | Pte.disp. 0                 | spensador <u>C</u> liente Tar | ieta Divisa                                                           |                                         |                    |                                              |          |
|                                                                                           |                             |                               |                                                                       |                                         |                    |                                              |          |
|                                                                                           |                             |                               |                                                                       |                                         | ר ר                |                                              |          |
|                                                                                           | Ara des                     | d'aduí                        | llegim el codi Datam                                                  | natrix que                              |                    |                                              |          |
|                                                                                           | / 110 000                   | auqui                         | augun of ood Datan                                                    | acin que                                |                    |                                              |          |
|                                                                                           | no hem                      | fet aba                       | ans                                                                   |                                         |                    |                                              |          |
|                                                                                           |                             |                               |                                                                       |                                         |                    |                                              |          |
| Cattarma                                                                                  |                             |                               |                                                                       |                                         |                    |                                              |          |
|                                                                                           |                             |                               |                                                                       |                                         |                    |                                              |          |
|                                                                                           |                             |                               |                                                                       |                                         |                    |                                              |          |

A continuació finalitzem venda i automàticament sense fer res s'enviarà la informació cap al SEVeM, en cas d'alguna incidència ens mostrarà un missatge d'avis.

Com que tot el sistema del SEVeM a Catalunya treballa amb el sistema de Recepta Electrònica, en cas de que sigui la primera venda del dia a igual que succeeix amb la dispensació de recepta electrònica ens demanarà l'usuari i contrasenya d'aquest per realitzar la dispensació.

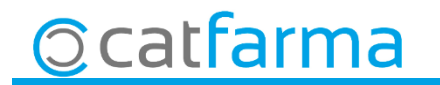

· Dispensació Recepta Electrònica. A la pantalla de Recepta Electrònica, igual que hem explicat a la venda lliure, si només te codi de barres passem aquest, però si en te de codi Datamatrix he d'escanejar el codi Datamatrix.

| rescri                            | pción rea | ceta electi  | trica        | L            |                         |                               |                         | CATFARMA<br>07/02/2019                   |   |
|-----------------------------------|-----------|--------------|--------------|--------------|-------------------------|-------------------------------|-------------------------|------------------------------------------|---|
| suario<br>ipo prof.<br>lave<br>SI | LIST122   | Copago       | . co<br>. co | C.AA. C<br>P | ataluña 💽               | Cód.Seguridad<br>Prescripción | Activas 🖲 Todas 🛇       | NIF<br>CIP SNS<br>CC.AA. Presc. Cataluña | ] |
| Disp                              | ensación  | Consulta     | dispens      | aciones      | Consulta Prescripciones | Mensaies                      |                         |                                          |   |
|                                   | — Dispen  | Isación — —  |              |              |                         |                               | I                       |                                          | 1 |
|                                   | Inicio    | Fin          | Cód.         | Q            |                         | Descripción                   |                         | Stock Unds. Selec. Disp. Vta. LR LE      |   |
|                                   |           |              |              |              |                         |                               |                         |                                          |   |
|                                   |           |              |              |              |                         |                               |                         |                                          | L |
|                                   |           |              |              |              |                         |                               |                         |                                          |   |
|                                   |           |              |              |              |                         |                               |                         |                                          |   |
|                                   |           |              |              |              |                         |                               |                         |                                          | L |
|                                   |           |              |              |              |                         |                               |                         |                                          | L |
|                                   |           |              |              |              |                         |                               |                         |                                          |   |
|                                   |           |              |              |              |                         |                               |                         |                                          |   |
|                                   |           |              |              |              |                         |                               |                         | Controlisi no financiable ;              | Н |
|                                   |           |              |              |              |                         |                               |                         | Lectura de datos                         | L |
| Tratami                           | ento Pres | cripción 📔 F | Receta       |              |                         |                               |                         |                                          | L |
| Davia                             |           |              |              |              |                         |                               | Desetes M.D. sendientes | Just M (wine Dise                        | L |
| Erecuer                           | ncia      |              |              |              | Duración                |                               | Inicio                  | Fin                                      | L |
| Registra                          | o BSA     |              |              |              | Durdolori               |                               | moo                     | 1.01                                     | L |
| Comen                             | tarios    |              |              |              |                         |                               |                         |                                          |   |
| Comon                             |           |              |              |              |                         |                               |                         |                                          |   |
|                                   |           |              |              |              |                         |                               |                         |                                          |   |

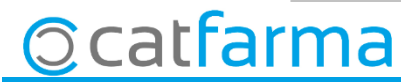

· Finalment igual que a la venda lliure podem trobar els tres casos:

| <b>/entas</b><br>nes 14 de enero de : | 2019 11:10:26                 |                |              |                |                   |            |                   |       |                | N          | KF SEVEM         | ×     |
|---------------------------------------|-------------------------------|----------------|--------------|----------------|-------------------|------------|-------------------|-------|----------------|------------|------------------|-------|
| 街 Operador* N                         | ×F                            | Caja CAJA1     |              | Ú              | ltima venta       |            | Car               | nbio  |                | Vţa N      | ×F               | • 1   |
| Tipo Artículo                         |                               | Descripci      | ón           | 100            |                   |            |                   | Und.  | P.V.P.         | Aportación |                  | Ŀ     |
| BRE 760017<br>BRE 661349              | FRENADUL CUN<br>MIRTAZARINA F | I AS ALTER EF  | ES GRANUI    |                | SULUCIUN          | URAL       |                   | 1     | 9,45           | 9,45       | ES               |       |
| BRE 661349                            | MIRTAZAPINA F                 | LAS ALTER EF   | G 30 MG 30 C |                | IMIDOS BU         | CODIS      | PERSABLES         | 1     | 17,05          | 17,05      |                  |       |
| .BRE                                  |                               |                |              |                |                   |            |                   | 1     |                |            | 100.0            |       |
|                                       |                               |                |              |                |                   |            |                   |       |                |            |                  |       |
|                                       |                               |                |              |                |                   |            |                   |       |                |            |                  |       |
|                                       |                               |                |              |                |                   |            |                   |       |                |            |                  |       |
|                                       |                               |                |              |                |                   |            |                   |       |                |            |                  |       |
|                                       |                               |                |              |                |                   |            |                   |       |                |            |                  |       |
|                                       |                               |                |              |                |                   |            |                   |       |                |            |                  |       |
| HIRTAZAPINA FL                        | AS ALTER EFG 30               | ) MG 30 COMPRI | MIDOS BUC    | DISPE          | RSABLES           |            |                   |       |                |            |                  | 1 +   |
| VENTA LIBRE                           |                               |                | Stock        | - Alm          | acén<br>Caducidad |            | P M A             | 17.05 |                |            |                  |       |
|                                       |                               |                | Mínimo       | 1              | 00000000          |            | P.M.B.            | 17,05 |                |            |                  |       |
| • <u>Med</u>                          | Má Envases                    |                | UPS.         | 0              | Ubicación         |            | P.Menor<br>P.Ref. | 17,05 | Límite<br>Pdte | 3          |                  |       |
|                                       | ing circulos                  |                | UEncg        | U              | Pdteu             | hedir      |                   |       | 1 0.0.         |            |                  |       |
| Cliente                               |                               |                |              | <b>– – – –</b> | 1                 |            |                   |       | Total          | )to        |                  |       |
| Paciente                              |                               |                |              |                |                   |            |                   |       | T-+            |            |                  |       |
| NOGAX: OTROS AN                       | TIDEPRESIVOS                  |                | ,            | •              | Encargo           | <b>e</b> • |                   |       | 10             | ai         | 4                | 13,00 |
| ALTA<br>AUTORIZADO                    |                               |                |              | _              |                   | <b>#</b>   |                   |       |                |            | Fi <u>n</u> de v | enta  |
|                                       | stencial variabilidad farr    | macogenetica   |              |                |                   |            |                   |       |                |            |                  | -     |

:Sense icona, es un producte que no te codi Datamatrix

Un producte que te Datamatrix <u>però</u> <u>hem passat el codi de barres</u>.

Producte amb Datamatrix i hem passat el codi Datamatrix.

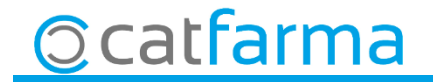

· En cas de que ens surti alguna línia amb la icona 🎇 hem d'accedir al botó d'Envasos per llegir el codi Datamatrix correcte.

|                                                                                                    | Consultas envases                                                                             | ×                                          |
|----------------------------------------------------------------------------------------------------|-----------------------------------------------------------------------------------------------|--------------------------------------------|
|                                                                                                    | Documento Ventas                                                                              | I Mostrar solo incidencias                 |
| 🔛 Nixfarma - [NXF] - [Ventas]                                                                                                    |                                                                                               | Unidades                                   |
| 🔛 Acción Ventas BDatos Compras Almacén Artículos Recetas Especiales Configuración Gestión Áreas Ventana                                                                                                    | Tipo Código Descripción PC (Producto code)                                                    | SN (Serial number) Vend. Leidas C L 0 🔁    |
| II II 🖉 💭 🖺 🕅 🗵 🕂 III 🦙 🚖 🕼 🔶 🕹 🔁 🚑 🔍 💡 🔩 G 📕 🕼 🛒 🖬 😒 🖸 ? 🏦                                                                                                    | LBRE 661349 MIRTAZAPINA FLAS ALTER EFG 30 MG 30 COMPRI                                        |                                            |
| X Ventas                                                                                                    |                                                                                               |                                            |
| De De Devrador My Carbin Carbin                                                                                                    |                                                                                               |                                            |
|                                                                                                    |                                                                                               |                                            |
| LBRE 760017 FRENADOL COMPLEX 10 SOBRES GRANULADO SOLUCION ORAL                                                                                                    |                                                                                               | 81                                         |
| BRE 661349 MIRTAZAPINA FLAS ALTER EFG 30 MG 30 COMPRIMIDOS BUCODISPERSABLES 1                                                                                                    |                                                                                               |                                            |
| LBRE 661349 MIRTAZAPINA FLAS ALTER EFG 30 MG 30 COMPRIMIDOS BUCODISPERSABLES 1                                                                                                    |                                                                                               |                                            |
|                                                                                                    |                                                                                               |                                            |
|                                                                                                    |                                                                                               |                                            |
|                                                                                                    |                                                                                               |                                            |
| Ħ                                                                                                    |                                                                                               |                                            |
| +                                                                                                    |                                                                                               |                                            |
| 0                                                                                                    |                                                                                               |                                            |
|                                                                                                    |                                                                                               |                                            |
| VENTA LIBRE Stock 3 Caducidad P.M.A. 17.05                                                                                                    | Caducidad Lote                                                                                | Total<br>Ud. vendidas 2<br>Ud. devueltas 0 |
| Minimo         1         P.M.B.         17.05           ●         Med<br>Att         PM         Envase         UPS.         0         Ubicación         P.M.B.         17.05           UPS.         0         Ubicación         P.M.B.         17.05         P.M.B.         17.05                                                                                                    | Mensaje Faita indicar el numero de serie en un envase requerido por SEVEM                     | Ud. leídas 0                               |
| Pdte, pedir                                                                                                    | Lonsejo Lea el datamatrix, indique el numero de sene manualmente o quite obligación de enviar | Lectura datos                              |
| Clente Taciente Tacie |                                                                                               | Aceptar Cancelar                           |
| NO64X: OTROS ANTIDEPRESIVOS                                                                                                    | For downstein                                                                                 | · · · · · · · · · · · · · · · · · · ·      |
| AUTORIZADO                                                                                                    | Hin de venta                                                                                  |                                            |
| Niños: medicamento no autorizado en niños < 18 años 🗸 Pte.disp. 0                                                                                                    | pensador <u>Qliente Tarieta Divisa</u>                                                        |                                            |
|                                                                                                    |                                                                                               |                                            |
|                                                                                                    |                                                                                               |                                            |
| Ara des                                                                                                    | d'aquí llegim el codi Datamatrix que                                                          |                                            |
| 7110 000                                                                                                    | a aqui tegini et cour Batamatix que                                                           |                                            |
| no hem                                                                                                    | fet ahans                                                                                     |                                            |
|                                                                                                    |                                                                                               |                                            |
| Catforma                                                                                                    |                                                                                               | -                                          |
|                                                                                                    |                                                                                               |                                            |
|                                                                                                    |                                                                                               | 1                                          |

A continuació finalitzem venda de recepta electrònica i automàticament sense fer res s'enviarà la informació cap al SEVeM i cap el SIFARE, en cas d'alguna incidència ens mostrarà un missatge d'avis.

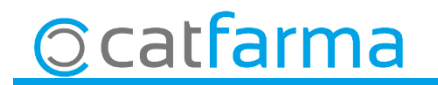

Avisem que qualsevol producte que es passa a través dels codi DATAMATRIX tenim 10 dies per fer l'anul·lació d'aquest producte. Un cop passat aquest 10 dies serà impossible fer l'anul·lació.

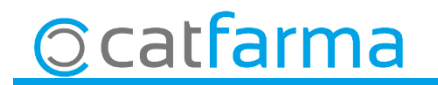

### LINKS D'INTERÈS D'INFORMACIÓ DEL SEVeM

Presentació realitzada el dimarts 5 de febrer a Barcelona (PULSO-CATFARMA)

Butlletí 01/02/2019 NIXFARMA SEVeM (I)

Documentació PULSO Nixfarma SEVeM Catalunya

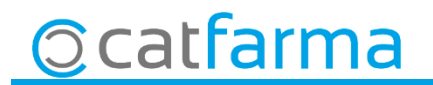

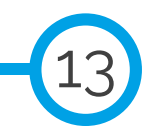

divendres, 8 febrer de 2019

## **Bon Treball**

**SEMPRE AL TEU SERVEI** 

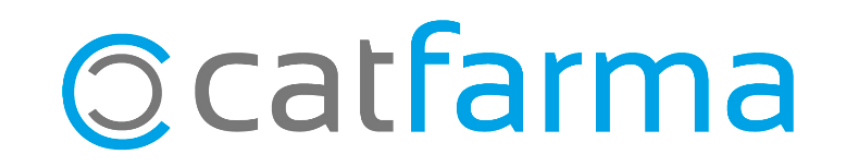